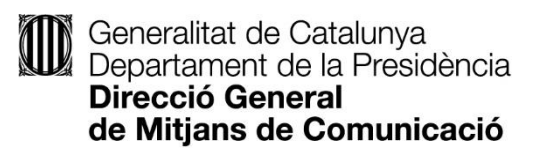

# Guia per a la presentació de la justificació de les subvencions estructurals a emissores de ràdio.

Direcció General de Mitjans de Comunicació Departament de la Presidència

## Índex

| 1. | Qüestions generals                                                                                    | . 3 |
|----|----------------------------------------------------------------------------------------------------|-----|
| 2. | Formulari de justificació                                                                             | .4  |
| 3. | Com afecta a estructurals la despesa imputada a la línia de projectes audiovisuals de l'any anterior? | .6  |
| 4. | Com omplir el formulari Excel (relació de despeses)                                                   | . 6 |
| 5. | TRAMITACIÓ DE LA JUSTIFICACIÓ                                                                         | . 9 |
| 6. | SIGNATURA                                                                                             | 14  |
| 7. | Acusament de rebuda i informació sobre el tràmit                                                      | 16  |
| 8. | Documentació                                                                                          | 18  |
| 9. | Despeses excloses de la subvenció                                                                     | 18  |

### 1. Qüestions generals

Aquesta justificació es pot dur a terme mitjançant una de les dues formes de justificació següents:

• **Compte justificatiu amb aportació de justificants de la despesa**, d'acord amb l'establert en la base 9.3.1 de l'Ordre PRE/97/2021. En tots els casos s'hauran de presentar els justificants de tota la despesa realitzada i relacionada al compte justificatiu (Excel).

Si s'opta per aquesta modalitat cal **aportar tots els justificants** i **comprovants de pagament** de la despesa relacionada a l'Excel del compte justificatiu.

 Compte justificatiu amb aportació d'informe d'auditor, segons el model i d'acord amb el que estableixen la base 9.3.2 de l'Ordre PRE/97/2021 i els articles 7, 8 i 9 de l'Ordre ECO/172/2015, de 3 de juny, sobre les formes de justificació de subvencions, modificada per l'Ordre VEH/79/2020, de 9 de juny (s'adjunta model d'informe més avall).

Si s'opta per aquesta modalitat cal **aportar l'informe d'auditor**, d'acord amb el model establert, i una **memòria explicativa** del compliment de l'activitat.

Independentment de l'opció que trieu, haureu d'enviar *l'Excel del compte justificatiu* on es relaciona la despesa de l'activitat subvencionada.

### IMPORTANT

De conformitat amb l'article 18 de la Llei 11/2021, de 9 de juliol, de prevenció i lluita contra el frau fiscal que modifica l'article 7 de la Llei 7/2012, de 29 d'octubre, des de l'11 de juliol de 2021 no es poden abonar en efectiu les operacions en les quals alguna de les parts actuï en qualitat d'empresari, empresària o professional, d'import igual o superior a 1.000 euros o el seu contravalor en moneda estrangera.

### 2. Formulari de justificació

Per tramitar la justificació us caldrà el número d'expedient de la vostra sol·licitud. El podreu obtenir accedint a "Àrea Privada \ Tràmit \ Estat de les meves gestions".

El formulari electrònic de justificació, és troba accessible al Pas 3 del Tràmit de la subvenció, clicant l'enllaç "Saber-ne més" i després "Per internet".

| • 3 | Tercer pas<br>Justificar                                                                                                    |   |
|-----|----------------------------------------------------------------------------------------------------|---|
|     | Aquesta justificació es durà a terme mitjançant una de<br>les dues formes de justificació següents:<br><sup>Saber-ne més</sup> → | • |

| Per internet                                | ^      |  |
|---------------------------------------------|--------|--|
| Formulari electrònic de compte justificatiu | Ves-hi |  |

Aquí també podreu descarregar, per annexar més endavant, els models de formularis següents:

- Declaració referent a les despeses i ingressos en relació amb l'activitat subvencionada corresponents a l'any anterior.
- Relació de persones vinculades amb l'acció o el projecte, si escau.
- Model d'informe d'auditor, si escau.

| Formulari e                                      | electrònic de compte justificatiu                                                                                              | Inicia 🖉                                                                 |
|--------------------------------------------------|----------------------------------------------------------------------------------------------------|--------------------------------------------------------------------------|
| • <u>Declarac</u>                                | ió referent a les despeses i ingressos en relació amb l'act                                                                    | tivitat subvencionada_ ಡ                                                 |
| • <u>Model d'</u>                                | informe d'auditor d                                                                                                    |                                                                          |
| Per emplenar<br>obtenir acced                    | el compte justificatiu cal indicar el número d'expedient o<br>int a "Àrea privada\Tràmit\Estat de les meves gestions".         | de la vostra sol·licitud. El podeu                                       |
| Un cop identif<br>indica i enviar                | ficat l'expedient i emplenat l'Excel, caldrà adjuntar la doc<br>-ho a tramitar. Si no l'envieu, el tràmit de sol·licitud no es | cumentació justificativa que s'hi<br>starà complet.                      |
| Els document<br>còpies simple<br>ne la validesa. | s que s'adjuntin en format PDF o en carpetes comprimid<br>s. L'Administració pot requerir, en qualsevol moment, qu             | les ZIP o RAR han de ser documeni<br>ie aporteu l'original per comprovar |
| Model oficial a                                  | a annexar al formulari de justificació:                                                                                        |                                                                          |

### Clicant sobre "Formulari electrònic de justificació" accedireu al tràmit de justificació.

| 1 IDENTIFICACIÓ         |                 |
|-------------------------|-----------------|
| Dades de la tramitació  |                 |
| Descripció subvenció    | Recuperar dades |
| Estructurals ràdio 2025 | ~               |

El botó "*Recuperar dades*" desplegarà les caselles d'identificació (NIF de la persona jurídica i núm. d'expedient) i us donarà la possibilitat de descarregar-vos el Compte justificatiu (Relació de despeses - Excel).

Deseu aquest fitxer Excel al vostre ordinador perquè, una vegada omplert amb totes les despeses generades per l'activitat, el pugueu enviar a tramitar.

No podreu emplenar el compte justificatiu sense tenir el número d'expedient

# 3. Com afecta a estructurals la despesa imputada a la línia de projectes audiovisuals de l'any anterior?

Tota la despesa imputada a la subvenció atorgada de projectes audiovisuals ha quedat compromesa. Per tant, en la sol·licitud de subvenció estructural d'aquest any les factures/nòmines, tot i que poden ser incloses en el compte justificatiu per a poder acreditar la despesa estructural (poden ser imputades a la columna "*Import imputat a l'acció*), no seran útils per a poder justificar l'import atorgat (no podran ser imputades a la columna "*Import imputat a l'acció*) i per tant no podran ser "matades".

### 4. Com omplir el formulari Excel (relació de despeses)

Heu de continuar introduint les dades tal com ho veníeu fent fins ara. Heu de posar primer totes les factures ordenades per ordre cronològic (de més antic a més modern) i a continuació, sense deixar cap fila buida, les nòmines **agrupades per treballador** (també de la més antiga a la més moderna), tot i que en el formulari-Excel no apareix aquesta divisió com si apareixia en l'antic formulari PDF.

El formulari Relació de despeses (Excel) descarregat, està estructurat en dues pestanyes:

- Les **instruccions** amb la informació que ha de contenir cada camp de l'Excel i les normes i format per omplir-los.

- Les d**ades** on s'incorporarà la informació corresponent a cada comprovant de despesa.

|   | А                   |           | В        | С                          |
|---|---------------------|-----------|----------|----------------------------|
|   | Tipus de<br>despesa |           | Concepte | Núm. factura o justificant |
|   |                     | -         |          |                            |
|   |                     |           |          |                            |
|   |                     |           |          |                            |
| 1 |                     |           |          |                            |
| ; |                     |           |          |                            |
| * |                     |           |          |                            |
| ; |                     |           |          |                            |
|   |                     |           |          |                            |
| C |                     |           |          |                            |
| 1 |                     |           |          |                            |
| 2 |                     |           |          |                            |
| 3 |                     |           |          |                            |
| 4 |                     |           |          |                            |
| 5 |                     |           |          |                            |
| 5 |                     |           |          |                            |
| 7 |                     |           |          |                            |
| 8 |                     |           | L        |                            |
| 9 |                     |           | -        |                            |
| 4 | > Ins               | truccions | Dades    | ÷                          |

### IMPORTANT

- Aquest formulari està protegit contra els canvis de format i no permet la inserció de files ni de columnes.

- No intercaleu files sense dades.
- No deixeu sumatoris al final de la relació de despeses

- Si copieu les dades des d'un altre document Excel, és molt important que ho enganxeu sempre com VALORS, sense format.

El full de Dades conté les següents columnes de dades:

**Tipus de despesa (columna A).** Cel·la desplegable per seleccionar si la despesa és DIRECTA (aquella directament relacionada amb l'activitat subvencionada) o INDIRECTA (les despeses compartides amb altres activitats de l'empresa, que hagin estat necessàries per al desenvolupament de les activitats subvencionades. Recordeu que si són costos generals i/o indirectes relacionats amb la producció, edició i emissió, es poden imputar en un percentatge màxim del 10% respecte del total de la despesa declarada, excepte telèfon i llum de les instal·lacions on es desenvolupi l'actuació subvencionada, que es considera despesa directa.

**Concepte (columna B)**. Cel·la desplegable per seleccionar el tipus de despesa entre les següents categories:

- **Servei professional**: factures de professionals externs (formació, col·laboracions periodístiques, serveis publicitaris, serveis informàtics ...)

- **Despesa personal**: despeses de nòmina, que poden incloure el salari brut i les despeses socials a càrrec de l'empresa.

- Assegurança: pòlisses d'assegurança.

- **Dieta**: No es consideraran subvencionables les despeses en concepte de dietes, desplaçaments, protocol i representació.

Amortització: informar només en el cas de despeses d'adquisició d'immobles.
 Subministrament: adquisició de tot tipus de material (maquinari, informàtic, material d'oficina, etc.) i subministraments en general (telèfon, aigua, llum).

- **Servei general**: Lloguers en general, servei de correus i missatgeria, impressions i treballs de copisteria, hotels, etc.

- Altres: Factures emeses a l'estranger.

Núm. factura o justificant (columna C). En cas de nòmina tingueu en compte informar-les amb el format específic: número de mes, seguit de N per nòmines i E per paga extra (01N/2020, 06N/2020, 06E/2020, 12N/2020, 12E/2020).

En aquesta casella teniu diverses opcions en funció del que més us convingui:

- Indicar l'import brut de la nòmina (inclou Seguretat Social i IRPF)
- Indicar l'import brut de la nòmina més la quota empresarial
- Indicar el sou líquid (aquesta seria l'opció recomanada sempre que no afecti negativament al topall del 30% del total de la despesa)

**Data d'emissió justificant (columna D).** Data d'emissió de la factura o la nòmina. La data de la factura ha de ser de l'any anterior a la convocatòria.

**Data de pagament (columna E).** Data de pagament de la factura o la nòmina. Les factures han d'estar haver estat pagades durant l'any anterior a la convocatòria, però excepcionalment s'admetran comprovants pagament fins al 31 de març d'enguany.

Les factures pagades més enllà d'aquesta data no s'acceptaran i es restaran de l'import total de la despesa.

**Nom del creditor (columna F).** Persona física o jurídica que emet la factura o nom de la persona perceptora de la nòmina.

NIF (columna G). NIF del creditor.

**Descripció (columna H).** Concepte al que s'imputa la factura en relació al pressupost de l'activitat subvencionada. En cas que s'imputin com a "*serveis professionals*" factures relacionades amb inversió com poden ser la posada en marxa de l'equipament adquirit, la formació etc., es farà constar aquest aspecte.

**Import total justificant (columna I)**. Indicar **l'import total de la factura sense IVA** (base imposable) **i sense IRPF**<sup>(\*)</sup>, independentment que a la factura constin despeses no imputades a l'acció subvencionada.

### IMPORTANT

Les subvencions estructurals no accepten l'IRPF de les factures de col·laboradors/es, per tant, **l'haureu de restar**.

Com imputar la despesa correctament, sense l'IRPF, en una factura de col·laboradors/es. Exemple:

| Exemple de com restar l'IRPF a                        | a les factures  |                                |
|-------------------------------------------------------|-----------------|--------------------------------|
| Factura número XXXX/XX                                |                 |                                |
| Data: XX/XX/XXXX                                      |                 |                                |
| Client XXX                                            | Emissor XXXX    | ]                              |
| XXXXXXXX                                              | XXXXXXXXXX      |                                |
| 08015 Barcelona                                       | 08008 Barcelona |                                |
| NIF XXXXX                                             | NIF XXXX        |                                |
| Concepte:                                             |                 |                                |
| Post producció programa XXXX<br>Locució campanya XXXX | 600,00 €<br>    |                                |
| Total Base Imposable                                  |                 | Base imposable 650€            |
| IVA 21%                                               | + 136,50€       | - IRPF 97,50€                  |
| IRPF 15%                                              | ' - 97,50€      | Imputar a la subvenció 552,50€ |
| TOTAL                                                 | 689,00€         |                                |

**Nota**: En el cas de les factures classificades com a "*Altres*" del camp "*Concepte*", és a dir a les factures emeses a l'estranger, es consignarà sempre l'import total de la factura (amb impostos).

Import IVA (columna J). Indicar l'import total de l'IVA que apareix en la factura.

**Import imputat a l'acció (columna K)**. Indicar només l'import de despesa realment relacionada amb l'activitat subvencionada.

**Import imputat a la subvenció (columna L).** Indicar la part del total de la factura que es vol imputar. Les dues caselles (*import imputat a l'acció* i *import imputat a la subvenció*) han de ser iguals i aquest import no pot ser superior a l'import total de la factura.

En una subvenció no vinculada a projectes o inversions, l'import imputat a l'acció ha de coincidir amb l'import imputat a la subvenció, per tant, en les subvencions estructurals l'Import imputat a l'acció i l'Import imputat a la subvenció seran sempre el mateix, **llevat que hagueu imputat factures i/o nòmines a la columna** "*Import imputat a la subvenció*" de projectes de l'any anterior, en aquest cas les podeu imputar a l'acció però no a la subvenció.

**Import imputat a altra subvenció (columna M)**. Quan una factura imputada a l'acció hagi estat objecte de subvenció, total o parcial, per part d'un altre organisme, indicar en quin import.

**Òrgan concedent (columna N)**. Quan una factura imputada a l'acció hagi estat objecte de subvenció, total o parcial, per part d'un altre organisme, indicar l'òrgan concedent.

**Observacions (columna O).** Camp opcional que permet afegir informació addicional, amb un màxim de 1.000 caràcters.

### **IMPORTANT- Arrodoniment de decimals**

En el cas que una factura o nòmina s'imputi en més d'una línia en un determinat percentatge, heu de tenir en compte que els decimals han de sumar amb exactitud per tal que la quantitat total a justificar sigui exacta (o inferior). En cas que no quadri apareixerà una sobreimputació malgrat sigui per un cèntim (més val deixar d'imputar algun centim per evitar-ho).

### 5. TRAMITACIÓ DE LA JUSTIFICACIÓ

Un cop tingueu l'Excel del Compte justificatiu emplenat, torneu al tràmit de justificació i inicieu la tramitació clicant sobre "*Recuperar dades*".

Introduïu el NIF de la persona jurídica i el número d'expedient i premeu "Cercar accions".

Un cop tingueu l'Excel del Compte justificatiu emplenat, torneu al tràmit de justificació i inicieu la tramitació clicant sobre "*Recuperar dades*".

Introduïu el NIF de la persona jurídica i el número d'expedient i premeu "Cercar accions".

Generalitat de Catalunya Departament de la Presidència Direcció General de Mitjans de Comunicació

| Descripció subvenció                                         |                                    |             |       |
|--------------------------------------------------------------|------------------------------------|-------------|-------|
| Subvencions Estructurals Ràdio 20                            | 023                                | Recuperar d | lades |
| Document d'identitat *                                       |                                    |             |       |
| Q0000000j                                                    |                                    | ~           |       |
| Expedient *                                                  |                                    |             |       |
| PRE160/23/0000001                                            |                                    | Cercar ac   | cions |
| ler presentar la relació de despeses a justificar necessitar | eu presentar Tarxiu excel de la mo | idalitat    |       |

La pantalla us mostrarà 3 blocs de dades: les dades d'identificació, l'adreça i les dades de contacte que vau informar en el formulari de sol·licitud. Aquestes dades no es poden modificar.

Al final d'aquesta pantalla, el sistema us demanarà que informeu si heu rebut o demanat altres ajuts per la mateixa finalitat.

| Ha rebut o demanat alt | es ajuts per la mateixa finalitat * |  |   |
|------------------------|-------------------------------------|--|---|
| NoSí                   |                                     |  | _ |

Seleccioneu la resposta que correspongui. En cas que premeu sí, es desplegarà el següent quadre<sup>1</sup>:

| rebut o dem            | nanat altres | ajuts j | per la mateixa finalitat * |                         |            |                        |
|------------------------|--------------|---------|----------------------------|-------------------------|------------|------------------------|
| No Sí                  |              |         |                            |                         |            |                        |
| Institució,<br>empresa | entitat      | 0       | Pública / Privada          | Objecte de<br>subvenció | e l'ajut o | Import atorgat/imputat |
| 0 -                    |              |         |                            | •                       |            | -,€                    |
| 0                      |              |         |                            |                         | Total:     | 0,00 €                 |

<sup>&</sup>lt;sup>1</sup> Si no veieu totes les columnes és possible que hagueu de modificar la resolució del vostre navegador.

Premeu el llapis que apareix a l'esquerra i informeu les dades de l'ajut en el desplegable que apareix.

Premeu "Següent" per accedir a la pantalla "Adjunts" on haureu d'adjuntar la documentació annexa al compte justificatiu (consulteu el punt 8 d'aquesta guia: Documentació).

| 1 IDENTIFICACIÓ 2 ADJUNTS                                                                                                    |        |
|----------------------------------------------------------------------------------------------------|--------|
| Documentació                                                                                                    |        |
| Adjunteu la següent documentació en els formats que s'indica:                                                                                                    |        |
| Declaració referent a les despeses i ingressos en relació amb l'activitat subvencionada corresponent a l'any anterior a la convocatòria (d'acord amb el model normalitzat). *                       |        |
| Tria un fit                                                                                                    | xer    |
| Tipus d'arxius admesos: .pdf, .rar i .zip. Mida màxima 5.120 kB.<br><mark>1. <u>Descarrega la plantilla.</u><br/>2. Completa-la amb les dades sollicitades i adjunta-la.</mark>                     |        |
| Relació de persones vinculades a l'emissora susceptibles de rebre subvenció en concepte de suport a la professionalització<br>(d'acord amb el model normalitzat).                                   |        |
| Tria un fit                                                                                                    | xer    |
| Tipus d'arxius admesos: .pdf, .rar i .zip. Mida màxima 5.120 kB.                                                                                                    | _      |
| 2. Completa-la amb les dades sol·licitades i adjunta-la.                                                                                                    |        |
| Professionalització: contractes laborals del personal contractat, on constin jornada i categoria professional, computables per professionalització (no cal si ja s'han aportat amb la sol·licitud). |        |
| Tria un fit                                                                                                    | xer    |
| Tipus d'arxius admesos: .pdf, .rar i .zip. Mida màxima 5.120 kB.                                                                                                    | _      |
| Professionalització: nòmines salarials i comprovants de pagament computables per professionalització (no aportades per acre<br>el requisit d'empresa i/o professionalització).                      | editar |
| Tria un fit                                                                                                    |        |
|                                                                                                    | xer    |

Els documents marcats amb un **asterisc** són de presentació **obligatòria** i s'han d'adjuntar per poder tramitar el compte justificatiu. L'altra documentació s'haurà d'adjuntar depenent de si us afecta o no.

### Atenció

Els noms del fitxers no poden contenir espais en blanc. Els caràcters vàlids per al nom dels adjunts són els que inclouen qualsevol combinació de lletres de l'A a la Z (en majúscules i/o minúscules, i amb o sense accent o dièresi), els números (0 a 9), i els caràcters especials:  $\tilde{N} \neq Q^{a \circ \cdot \cdot} = -$ .

Una vegada adjuntats tots el documents necessaris (*Despeses i ingressos, factures, nòmines, comprovants de pagament, ...*), premeu "*Següent*".

Accedireu a la pestanya de "*Justificacions de despeses*" on s'indica **l'Import atorgat** i **l'Import a justificar** corresponent al vostre expedient de subvenció. En aquest moment heu d'adjuntar la **Relació de despeses** (Excel) que heu emplenat prèviament i teniu desada al vostre ordinador.

| IDENTIFICACIO    | Ó ADJUNTS                            | JUSTIFICACIONS DE DESPESES |  |  |
|------------------|--------------------------------------|----------------------------|--|--|
| import atorgat   | Import a justificar                  |                            |  |  |
| 1.000,00 €       | 2.000,00 €                           |                            |  |  |
| Adjuptor Full d  | o càlcul a instificar                | *                          |  |  |
| Adjuntar Full d  |                                      |                            |  |  |
| Adjuntar Full de | Adjuntar Full de càlcul a justificar |                            |  |  |
|                  |                                      |                            |  |  |
|                  |                                      |                            |  |  |
| Anterior         |                                      | Següent                    |  |  |

Un cop carregada, el sistema farà una validació de les despeses informades a l'Excel. En cas que hi hagi **errors**, es mostraran marcats en vermell a la mateixa pantalla.

| $\triangle$                     |                                                            |                                                  |                                                        |                                      |                                           |                    |                         |                                |               |                                |                                     |                                           |                    |              |
|---------------------------------|------------------------------------------------------------|--------------------------------------------------|--------------------------------------------------------|--------------------------------------|-------------------------------------------|--------------------|-------------------------|--------------------------------|---------------|--------------------------------|-------------------------------------|-------------------------------------------|--------------------|--------------|
| S'han ti<br>Per tan<br>Si us pl | robat 1 avisc<br>t, aquest do<br>au, <mark>corregiu</mark> | os inform<br>cument o<br><mark>els erro</mark> r | atius i 2 e<br>de full de c<br><mark>s</mark> i torneu | rrors que<br>àlcul no s<br>a adjunta | cal esmena<br>s'ha accepta<br>ar el docum | ar.<br>at.<br>ent. |                         |                                |               |                                |                                     |                                           |                    |              |
| Tipus de<br>despesa             | Concepte                                                   | Núm.<br>factura o<br>justificant                 | Data emissió<br>justificant                            | /Data<br>pagament                    | Nom creditor /<br>Treballador             | NIF                | Descripcio              | lmport<br>total<br>justificant | Import<br>IVA | Import<br>imputat a<br>l'acció | Import<br>imputat a la<br>subvenció | Import<br>imputat a<br>altra<br>subvenció | Òrgan<br>concedent | Observacions |
| DIRECTA                         | SERVEI<br>PROFESSIONAL                                     | 22245                                            | 02/02/2021                                             | 31/03/2021                           | Organització<br>de prova, SA              | A07448889          | Material<br>audiovisual | 700,00                         | 147,00        | 700,00                         | 300,00                              |                                           |                    |              |
| DIRECTA                         | SERVEI<br>PROFESSIONAL                                     | 15/2021                                          | 03/05/2021                                             | 31/07/2021                           | Entitat de<br>prova                       | R4263172A          | Lloguer                 | 500,00                         | 105,00        | 700,00                         | 300,00                              |                                           |                    |              |
| DIRECTA                         | DESPESA<br>PERSONAL                                        | 1/2021                                           | 30/06/2021                                             | 30/06/2021                           | José Pérez                                | 25700581-J         | Ponència                | 800,00                         |               | 800,00                         | 400,00                              |                                           |                    |              |
|                                 |                                                            |                                                  | _                                                      |                                      |                                           |                    | _                       |                                |               |                                |                                     |                                           | <                  | 1 >          |

Clicant sobre "*corregiu els errors*" podreu descarregar un Excel amb la indicació de les cel·les que contenen errors i els tipus.

| 1 | A          | В                          | C                                                                                                    | D                                                           |
|---|------------|----------------------------|----------------------------------------------------------------------------------------------------|-------------------------------------------------------------|
| 1 | Fila excel | Columna                    | Error (veure full d'instruccions)                                                                                                    | Avís                                                        |
| 2 | 3          | Import imputat a l'acció   | El valor imputat a l'acció supera el permès: import del<br>justificant o import de justificant + iva en el cas de beneficiaris<br>que siguin societats anònimes o de responsabilitat limitada<br>(lletra del CIF A i B respectivament). |                                                             |
| 3 | 4          | Núm. factura o justificant | Format diferent al permès (número de mes (01-12) seguit de N<br>per nòmines o E per extra; una /; i any de la mateixa.<br>Per exemple 01N/2019, 01E/2019, 12N/2019, 12E/2019)<br>Valor en blanc o amb un format diferent al permès.     |                                                             |
| 4 | 4          | NIF                        |                                                                                                    | Número del document d'identificació<br>no vàlid o estranger |

Una vegada corregits els errors, haureu de baixar fins al final de la pantalla per tornar a adjuntar el Compte justificatiu (Relació de despeses - Excel). El sistema validarà les dades informades correctament i us retornarà el resum de les despeses. Aquí podreu comprovar si l'import imputat a l'acció coincideix amb l'import imputat a la subvenció.

|                    | 0,00 €                | 2                               | .000,00 €                     |                  |                               |           |                         |                                |               |                               |                                     |                                           |                    |            |
|--------------------|-----------------------|---------------------------------|-------------------------------|------------------|-------------------------------|-----------|-------------------------|--------------------------------|---------------|-------------------------------|-------------------------------------|-------------------------------------------|--------------------|------------|
| Des                | pesa Qu               | antitat                         | Import Justific               | at Imp           | ort IVA Im                    | putat Acc | ló Impu                 | tat Subvei                     | nció          |                               |                                     |                                           |                    |            |
| DIR                | ECTA                  | 3                               | 2.000,00                      | € 25             | 2,00 €                        | 2.105,00  | e                       | 1.000,0                        | 00€           |                               |                                     |                                           |                    |            |
| INDIR              | ECTA                  | 0                               | 0,00                          | ¢                | 0,00 €                        | 0,00      | ¢                       | 0,0                            | )0 €          |                               |                                     |                                           |                    |            |
| т                  | DTAL                  | 3                               | 2.000,00                      | € 25             | i2,00 €                       | 2.105,00  | e                       | 1.000,0                        | 90€           |                               |                                     |                                           |                    |            |
| īpus de<br>Iespesa | Concepte              | Núm.<br>factura o<br>justifican | Data emissió /<br>justificant | Data<br>pagament | Nom creditor /<br>Trebailador | NIF       | Descripcio              | Import<br>total<br>justificant | Import<br>IVA | Import<br>imputat a<br>Facció | import<br>imputat a la<br>subvenció | import<br>imputat a<br>altra<br>subsenció | Örgan<br>concedent | Observacio |
| DIRECTA            | SERVEI<br>PROFESSION/ | 4L 22245                        | 02/02/2021                    | 31/03/2021       | Organització<br>de prova, SA  | A07448889 | Material<br>audiovisual | 700,00                         | 147,00        | 700,00                        | 300,00                              |                                           |                    |            |
| BRECTA             | SERVEI                | L 15/2021                       | 03/05/2021                    | 31/07/2021       | Entitat de<br>prova           | R4263172A | Lloguer                 | 500,00                         | 105,00        | 605,00                        | 300,00                              |                                           |                    |            |
| SIRECTA            | DESPESA               | 01N/202                         | 1 30/06/2021                  | 30/06/2021       | Jasé Pérez                    | 25700581J | Ponència                | 800,00                         |               | 800,00                        | 400,00                              |                                           |                    |            |

En prémer "Següent" arribareu a la pantalla de "Declaracions". Marqueu "He llegit i accepto la informació bàsica sobre protecció de dades" i premeu el botó "Envia" situat al final de la pantalla.

|                                                                                      | ADJUNTS                                | JUSTIFICACIONS DE DESPESES                                                | DECLARACIONS                                                                      |                                         |
|--------------------------------------------------------------------------------------|----------------------------------------|---------------------------------------------------------------------------|-----------------------------------------------------------------------------------|-----------------------------------------|
| Declaracions                                                                         |                                        |                                                                           |                                                                                   |                                         |
| Declaro respon<br>activitat o projec                                                 | sablement qui<br>te subvenciona        | a l'import imputat a la subvenci<br>at o percentatge màxim de subve       | o, en concurrència amb altres ingres<br>ció que estableixen les bases o la conv   | sos, no supera el cost de<br>rocatória. |
| Declaro respon<br>documents origin                                                   | isablement qu<br>als estan custo       | e els justificants aportats corre<br>diats a la seu de l'entitat que repr | sponen fidelment als registrats en<br>esento.                                     | la comptabilitat i que els              |
| - Declaro que, en<br>pressupostat, són                                               | relació a l'activ<br>les que consti    | itat subvencionada, les despeses<br>en en els apartats corresponents      | ingressos justificats i, si escau, les de<br>'aquest document i els seus annexos. | sviacions sobre el cost total           |
|                                                                                      | oto la informac                        | ió bàsica sobre protecció de dade                                         | *                                                                                 |                                         |
| He llegit i accep<br>El camp és obligator                                            |                                        | io busico sobre protecció de oude                                         |                                                                                   |                                         |
| <ul> <li>He llegit i accep<br/>El camp és obligator<br/>Informació bàsica</li> </ul> | i.<br>a sobre el Regl                  | ament general de protecció de d                                           | ades                                                                              |                                         |
| He llegit i accep<br>El camp és obligator<br>Informació bàsica<br>Informació bàsic   | L<br>a sobre el Regl<br>a sobre protec | ament general de protecció de d<br>ció de dades del tractament Ges        | ides                                                                              |                                         |

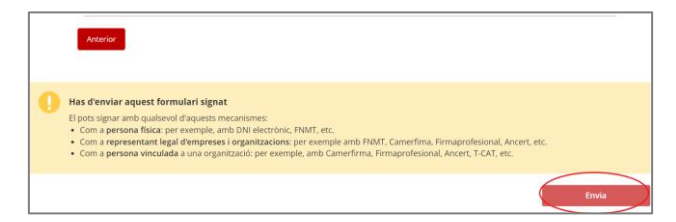

### 6. SIGNATURA

S'obrirà una finestra nova del Consorci Administració Oberta de Catalunya al navegador.

| Pas 1                                                                                                    | Pas 2                                                                                                    | Pas 3                                                                                                    |  |
|----------------------------------------------------------------------------------------------------|----------------------------------------------------------------------------------------------------|----------------------------------------------------------------------------------------------------|--|
| Obriu la descàrrega<br>Quan la descàrrega finalitzi, obria-<br>la per inicialitzar l'aplicació que us<br>ha de permetre signar. | Permeteu que Java executi<br>l'aplicació<br>El programari Java us demanurà<br>permis. Premeu el botó "Run" i<br>espereu que apareguí Taplicació per<br>signar. | Signeu des de l'aplicació<br>Amb l'aplicació ja oberta escolha el<br>certificat i premou "Signeu". Se us<br>demanarà el pin i es realitzarà la<br>signatura. |  |
| Applignmuniphy     Applignmuniphy     Chi cas que el navergador sa alertí premes alama el pato                                  | I man jud you sangute and personal at the lucators and publicle above.                                                                                         | Seleccineu el antificac<br>arC41 Maria Saladigues Sala - SN 122<br>Signeu<br>Cancelleu                                                                       |  |

Obriu el fitxer amb extensió .*jnlp*. També pot ser que us demani descarregar primer un fitxer tipus: "*AppletJNLP\_28\_10\_2022\_0857*" del tipus JNLP File. Si és així, us el descarregueu on us vagi bé i després, un cop descarregat, el trobareu a la part inferior esquerra del navegador i el cliqueu per obrir-lo.

| Esperant la vostra signatura                                                                                                    | *               |
|----------------------------------------------------------------------------------------------------|-----------------|
| A continuació ha d'aparèixer una nova finestra amb l'aplicació que us ha de permetre signar amb el vostre certificat.                                                                                                    |                 |
| Construction       Image: Application         Construction       Image: Application         Construction       Image: Application |                 |
| Cl e Ta manuel<br>Necessitareu disposar de certificat digital i Java instal·lats en aguest equip. Necessiteu ajuda?                                                                                                    |                 |
| Aquest tipus de fitzer pot malmetre el vostre equip. Conserva Descarta Applet/NLP_09_03inip ^                                                                                                    | Mostra-ho tot X |

Permeteu que Java executi el fitxer .jnlp que us heu descarregat en el pas anterior.

Escolliu el certificat amb el que voleu signar del llistat dels certificats disponibles.

| ×                                                                                                    |  |  |  |  |  |
|----------------------------------------------------------------------------------------------------|--|--|--|--|--|
| EINAWEB<br>de signatura-e                                                                                                    |  |  |  |  |  |
| Eina web de signatura-e                                                                                                    |  |  |  |  |  |
| Esteu a punt de generar una signatura electrònica amb valor<br>legal, d'acord amb la Llei 59/2003 de 19 de desembre, de<br>signatura electrònica. |  |  |  |  |  |
| Seleccioneu el certificat:                                                                                                    |  |  |  |  |  |
| 00000000T Persona de la Peça (R:Q0000000J) (EC-SectorPublic) - SN: 91537 💌                                                                        |  |  |  |  |  |
| Accepteu Cancel·leu                                                                                                    |  |  |  |  |  |
|                                                                                                    |  |  |  |  |  |
| Eina desenvolupada per                                                                                                    |  |  |  |  |  |
| de Cetatorys                                                                                                    |  |  |  |  |  |

Introduïu la paraula de pas del vostre certificat.

Us apareixerà una finestra que us informarà que el procés d'enviament i signatura ha finalitzat correctament.

| A Consorci<br>Administració Oberta<br>de Catalunya | Signant:   Cancel-la    | ES AR |
|----------------------------------------------------|-------------------------|-------|
| Procés de signatura finalitzat correctament. Re    | edirigint a l'aplicació |       |

### 7. Acusament de rebuda i informació sobre el tràmit

El sistema us redirigirà novament a l'aplicació, que us informarà que el formulari s'ha enviat correctament i us permetrà descarregar-vos l'acusament de rebuda.

| El formulari s'ha enviat                                          | correctament.                                                                                                    |
|-------------------------------------------------------------------|----------------------------------------------------------------------------------------------------|
| Tràmit finalitzat automàtica                                      | ment                                                                                                    |
| - Aquest codi de tràmit (ID) no<br>heu de continuar utilitzant el | omés identifica l'enviament del compte justificatiu que acabeu de realitzar. Per seguir l'estat de la sol·licitud,<br>codi del tràmit (ID) assignat en el moment de la presentació. |
| Codi del tràmit (ID):<br>Número de registre:<br>Data de registre: | WX8W2BPQP<br>9015 - 3008582 / 2022<br>30/03/2022 17:37:34                                                                                                    |
| Descarregueu l'acusament d                                        | le rebuda                                                                                                    |
| Amb el codi del tràmit podeu consult                              | tar-ne l'estat i, si escau, consultar i atendre requeriments de documentació o de pagament de taxes.                                                                                |
| Recordeu que a "La meva carpeta" tr                               | obareu actualitzada tota la informació sobre els vostres tràmits i gestions.                                                                                                    |
| Consulteu les <b>recomanacions de seg</b>                         | juretat.                                                                                                    |

Una còpia del formulari que heu tramitat queda desat a la vostre "Àrea privada".

| III Generalitat de Catalunya<br>gencat.cat                                                                                   | es en oc                                                                                                    |
|----------------------------------------------------------------------------------------------------|----------------------------------------------------------------------------------------------------|
| Inici Temes Tràmits Generalitat Actualitat Contacte                                                                          |                                                                                                    |
| Inici > Tràmits > Àrea privada > Inici                                                                                       |                                                                                                    |
| 🕒 Àrea privada                                                                                                    |                                                                                                    |
|                                                                                                    |                                                                                                    |
| Aquest espal, que substitueix l'antiga "La meva carpeta", et proporciona la ma teva relació amb la Generalitat de Catalunya. | teixa informació però en un nou entorn i amb noves funcionalitats per fer més fàcil la                        |
| Accés                                                                                                    | Què pots fer a la teva Àrea privada?                                                                          |
| Per accedir a l'Àrea privada cal que t'identifiquis amb un dels mecanismes<br>d'identificació digital vàlids.                | Fer el seguiment dels teus tràmits i gestions, si ets intermediari, també els dels teus clients.              |
| ▲ Soc un ciutadà/ana                                                                                                    | Accedir a les notificacions electròniques.                                                                    |
| Cor empresa autònom/a a intermediati/ària                                                                                    | Sol·licitar ajuda sobre les gestions amb l'Administració.                                                     |
| Soc empresa, autonomiza o intermediarizana                                                                                   | 🚔 Subscriure't a avisos, novetats i serveis personalitzats.                                                   |
| Consulta l'estat d'un tràmit o gestió →                                                                                      | A Mantenir les teves dades actualitzades i, si ets una empresa o autònom/a, també les dels teus establiments. |
| identificar-te digitalment.                                                                                                  |                                                                                                    |
| Accedeix a les notificacions -><br>Per consultar les teves notificacions electròniques t'has d'identificar.                  |                                                                                                    |
| Què són les notificacions electròniques?                                                                                     |                                                                                                    |

Podreu accedir-hi informant del codi de tràmit que ha generat el sistema a l'enviar el compte justificatiu i del vostre NIF.

| IIII generatur de Catalanya<br>  Inici   Temes Tràmits Generalitat   Actualitat   Contacte                                                                                                    | 8 8 8 <b>Q</b>                                                                                                    |
|----------------------------------------------------------------------------------------------------|----------------------------------------------------------------------------------------------------|
| bel a Tranita a Areprivada > №<br>D Àrea privada                                                                                                    |                                                                                                    |
| Consulta l'estat d'un tràmit o gestió         Introdueix el codi (ID) o el número d'expedient i un número de document d'identitat vàlid per co         Codi (ID) o número d'expedient )       Número d'identificació 0         DVYHALISY       Q0000000       Consulta | nsultar l'estat d'un tràmit o gestió.<br>Entra a la teva Àrea privadat<br>Podrás consultar els seus<br>tràmits i gestions i molt<br>més.<br>Identificat |

Des d'aquesta pantalla podreu accedir al formulari de compte justificatiu que heu tramitat i al document d'acusament de rebuda. També trobareu totes les dades del tràmit que heu realitzat.

| orial      | de l'expedient                                                                                                    |                                                                                                    |                                                                                                    |                    |                   |
|------------|----------------------------------------------------------------------------------------------------|----------------------------------------------------------------------------------------------------|----------------------------------------------------------------------------------------------------|--------------------|-------------------|
|            | Historial c                                                                                                    | le gestions                                                                                                    |                                                                                                    | Documentació       |                   |
| Ordre cro  | onològic:<br>és recent a més antic 🔵 De                                                                                                    | més antic a més recent                                                                                                    |                                                                                                    |                    | ∧ Plega           |
| 8          | Informació                                                                                                    | Sol·licitud de subvencions a projecte<br>de l'espai català de comunicació per<br>arrendatàries de llicències per a la p<br>català o en aranès 2022                             | s per a la transició tecnològica<br>a empreses privades titulars o<br>restació de serveis de RTV, en |                    | 23/03/2022        |
| El vostr   | re número d'expedient és el P                                                                                                    | RE136/22/000009                                                                                                    |                                                                                                    |                    |                   |
| gen<br>cat | Requeriment de<br>documentació                                                                                                    | Sol·licitud de subvencions a projecte<br>de l'espai català de comunicació per<br>arrendatàries de llicències per a la p<br>català o en aranès 2022                             | s per a la transició tecnològica<br>a empreses privades titulars o<br>restació de serveis de RTV, en | Pendent            | 23/03/2022        |
| ٥          | Declaració responsable rela<br>Catalunya (CAC) correspon<br>Declaració responsable rela<br>Catalunya (CAC) correspone<br>Enviat - 24/03/2022 | ativa a la gestió de l'emissora de TV o Ràd<br>ent a l'any en curs de la convocatòria<br>tiva a la gestió de l'emissora de TV o Ràdio<br>nt a l'any en curs de la convocatòria | io lliurada al Consell de l'Audiov<br>lliurada al Consell de l'Audiovisua                            | risual de<br>al de | Veure el document |

### 🕒 Àrea privada

<Torna

Sol·licitud de subvencions a projectes per a la transició tecnològica de l'espai català de comunicació per a empreses privades titulars o arrendatàries de llicències per a la prestació de serveis de RTV, en català o en aranès 2022

| Núm. d'expedient: PRE136/22/000009                                                                     |                                                             |                                 | 2 Refrescar (i) Ne                 | ecessites ajuda? |
|----------------------------------------------------------------------------------------------------|-------------------------------------------------------------|---------------------------------|------------------------------------|------------------|
| Aquest expedient té 1 tràmit                                                                           |                                                             |                                 |                                    | ٥                |
| Sol·licitud de subvencions a projectes per a la t<br>per a la prestació de serveis de RTV, en català o | ransició tecnològica de l'espai català de<br>en aranès 2022 | comunicació per a empreses priv | ades titulars o arrendatàries de l | llicències       |
| Codi 🖲<br>GNMPX6SMM                                                                                    | <b>Data d'inici</b><br>23/03/2022                           | Data d'estat<br>23/03/2022      | <b>Estat</b><br>En tramitació      | >                |

### 8. Documentació

En el cas de **justificació amb aportació de justificants de despesa**, la documentació a adjuntar en la tramitació del compte justificatiu és la següent:

- Declaració referent a les despeses i ingressos en relació amb l'activitat subvencionada corresponent a l'any anterior de la convocatòria (model normalitzat).
   DOCUMENT OBLIGATORI QUE PODEU DESCARREGAR EN EL PAS 3.
- Les còpies digitalitzades de tots els justificants de la despesa realitzada i relacionada a l'Excel (factures), així com els corresponents comprovants de pagament.
- Relació de persones vinculades amb l'acció o projecte (model normalitzat).
   DOCUMENT QUE PODEU DESCARREGAR EN EL PAS 3.
- Costos Seguretat Social (RLC/RNT) i Resum anual de l'IRPF amb els comprovants de pagament corresponents, només en el cas que hàgiu imputat el sou brut.
- Els contractes de les persones treballadores on consta la categoria professional i la jornada laboral, així com les seves nòmines i comprovants de pagament del personal que imputeu en concepte de suport a la professionalització, sempre que no l'hàgiu aportat amb la sol·licitud.
- El desglossament mensual dels costos salarials per treballador.

### Cada bloc de documentació ha d'estar contingut en un arxiu individual.

En el cas de **justificació amb aportació d'informe d'auditor**, heu de fer servir el model d'informe d'auditor publicat al tràmit i complir els requisits que estableixen la base 16.2 de l'Ordre PRE/88/2021, de 28 d'abril i l'Ordre ECO/172/2015, modificada per l'Ordre VEH/79/2020 i aportar:

- a) Informe de l'auditor amb la memòria econòmica abreujada
- b) Memòria explicativa del compliment de la activitat subvencionada

La despesa derivada de la revisió del compte justificatiu per l'auditor té la condició de despesa subvencionable fins el límit de 2.000,00 euros.

### 9. Despeses excloses de la subvenció

No es consideraran subvencionables les despeses següents:

- Els interessos deutors dels comptes bancaris.
- Interessos, recàrrecs i sancions administratives i penals.
- Les despeses de procediments judicials.
- Els tiquets de caixa o albarans.
- Les indemnitzacions per acomiadament o les bestretes al personal.
- Les begudes alcohòliques, tabac, multes i sancions, obsequis, regals, dinars de treball o atencions protocol·làries o representatives.
- Dietes, desplaçaments, protocol i representació.
- L'IRPF